راهنمای بارگذاری مدارک مصاحبه

۱- ابتدا در نوار آدرس مرورگر کروم آدرس سامانه مصاحبه (https://lms.ikiu.ac.ir) را وارد کنید.
 ۲- شماره کاربری و رمز ورود را وارد کنید و روی گزینه "ورود به سایت" کلیک کنید.

شماره کاربری: شماره داوطلبیS (یعنی به ابتدای شماره داوطلبی خود حرف S را اضافه کنید) رمز ورود: کد ملی

| دانیگاه بین سلط میمنی<br>مرابع                                                |  |
|-------------------------------------------------------------------------------|--|
| Free and Virtual Education Group<br>گروه آموزش های آزاد و مجازی<br>نام کاربری |  |
| ربیر ورود<br>ورود به سایت<br>رمز ورود را فراموش کردهاید؟<br>فارسی (fa) ~      |  |

۳- در این صفحه روی گزینه "درسهای من" کلیک کنید.

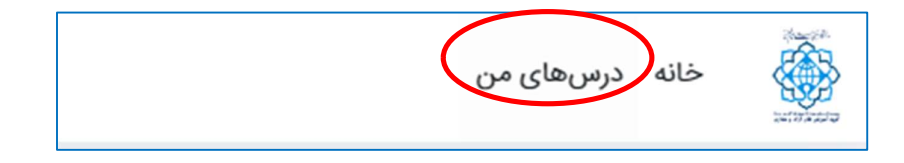

**\***- صفحه زیر برای شما باز خواهد شد.

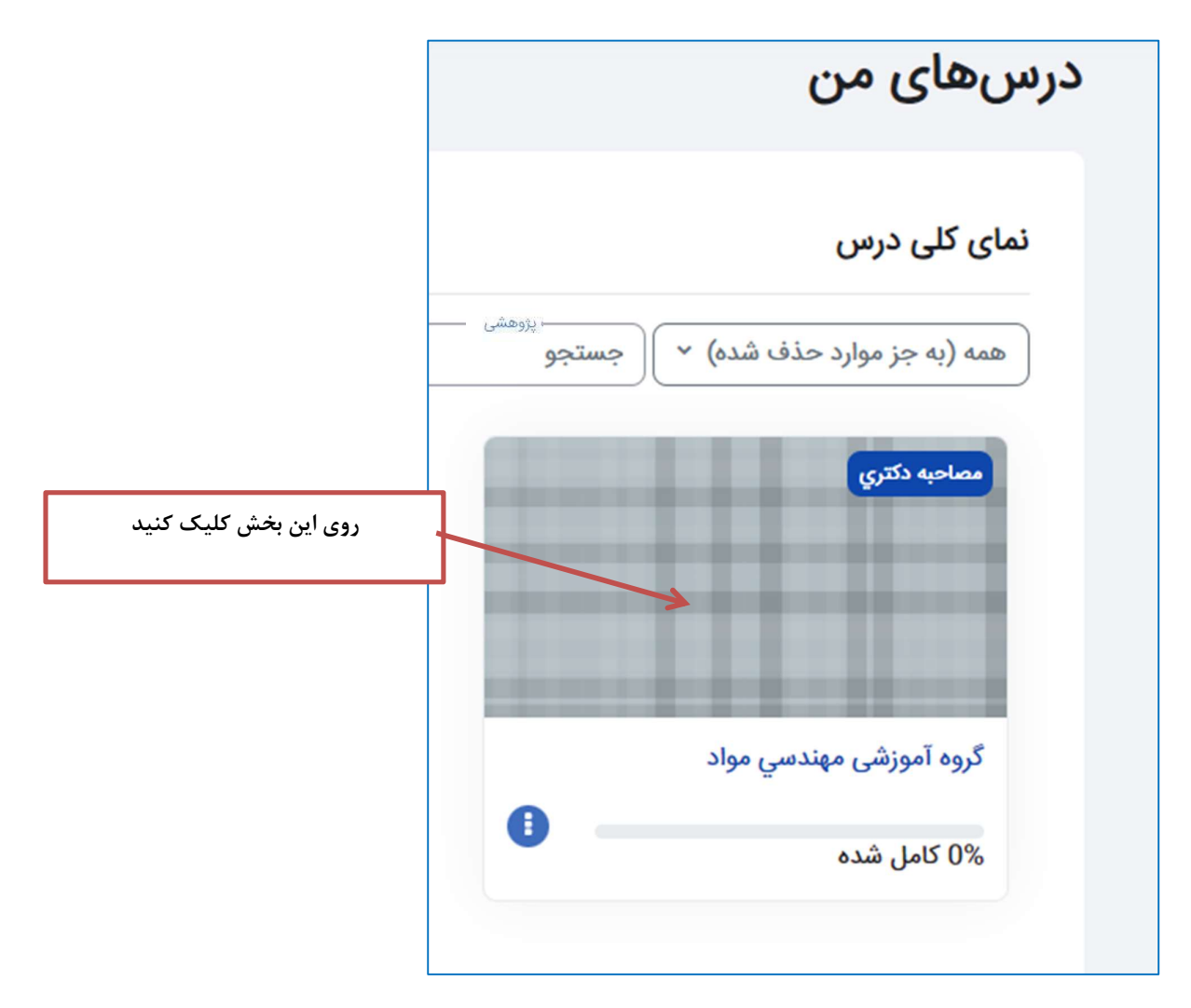

•- در ادامه روی آیتم مدارک مرحله مصاحبه آزمون دکتری... کیک نمایید.

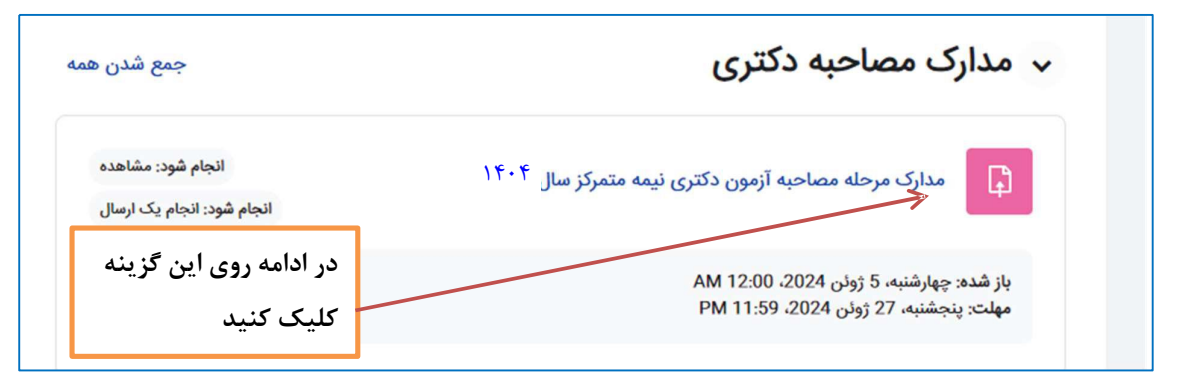

| یک ارسال<br>گزینه تحویل تکلیف را کیک کنید<br>AM 12:0<br>PM 11:5 | <ul> <li>انجام شد: مشاهده انجام شود: انجام باز شده: چهارشنبه، 5 ژوئن 2024 0 مهلت: پنجشنبه، 27 ژوئن 2024 9 باز شده: ويلي تكليف المحويل تكليف المحويل تلمو المحويل تكليف المحويل تكليف المحويل تكلي</li></ul> |
|-----------------------------------------------------------------|----------------------------------------------------------------------------------------------------|
| No submissions have been made yet                               | وضعيت تحويل                                                                                                    |
| نمره داده نشده است                                              | وضعيت تصحيح                                                                                                    |
| 22 روز 9 ساعت باقیمانده                                         | زمان باقيمانده                                                                                                    |

۲- در صفحه جدید روی گزینه فایل ها کلیک نمایید.

|                                                                                                    | 🗸 تحويل تكليف              |
|----------------------------------------------------------------------------------------------------|----------------------------|
| This submission is my own work, except where I have      .acknowledged the use of the works of other people | )                          |
| حداکثر اندازه برای فایلهای جدید: 100 مگابایت، حداکثر تعداد فایلهای پیوست: 20                                | تحويل فايل                 |
|                                                                                                    |                            |
|                                                                                                    | )                          |
| $\bullet$                                                                                                   |                            |
| برای اضافه کردن فایل، میتوانید فایلهای مورد نظر را بکشید و در این قسمت رها کنید.<br>                        |                            |
| ذخيره تغييرات انصراف                                                                                        |                            |
| شخص شدهاند الزامی است.                                                                                      | پر کردن قسمتهایی که با 🏮 م |

۷- مطابق تصویر زیر گزینه "ارسال یک فایل" را کلیک کنید و از گزینه Choose File کیک کرده و فایل مدارک خود را انتخاب کرده و در نهایت روز گزینه "قرار دادن این فایل روی سایت" کلیک نماييد.

| ×                                     | انتخاب فايل                         |
|---------------------------------------|-------------------------------------|
|                                       | m فلیل سای اخیر                     |
| فايل بيرست                            | ن ارسال یک فایل<br>۱۳ فایلهای خصوصی |
| No file chose File<br>ذخیرہ با نام    | 🕲 ویکیانبارہ                        |
| مؤلف                                  |                                     |
| احمدي حميد                            |                                     |
| انتخاب اجازهنامه 🕄                    |                                     |
| غیرہ ×<br>قرار دادن این فایل روی سایت |                                     |

۸- در پایان روی گزینه تحویل تکلیف کلیک نمایید.

| ✔ انجام شد: مشاهده           | انجام یک ارسال                    |
|------------------------------|-----------------------------------|
| باز شده: چهارشنبه، 5 ژوئن 24 | AM 12:00 4                        |
| مهلت: پنجشنبه، 27 ژوئن 024   | PM 11:59                          |
| تحوير تكليف<br>وضعيت تحويل   |                                   |
|                              |                                   |
| وضعيت تحويل                  | No submissions have been made yet |
| وضعيت تحويل                  | No submissions have been made yet |
| وضعيت تصحيح                  | نمره داده نشده است                |
| وضعیت تحویل                  | No submissions have been made yet |
| وضعیت تصحیح                  | نمره داده نشده است                |
| زمان باقیماندہ               | 22 روز 9 ساعت باقیمانده           |
| وضعیت تحویل                  | No submissions have been made yet |
| وضعیت تصحیح                  | نمره داده نشده است                |
| زمان باقیماندہ               | 22 روز 9 ساعت باقیمانده           |
| آخرین تغییر                  | -                                 |